# **Completing a Service Template**

Market: Federal/State/Local, House, Senate

**Description:** These instructions teach users how to complete a service template.

#### Completing the Detail Page

As soon as you create a new Service, regardless of type, the user is redirected to the **Detail Page**, which is the template that is customized for that service.

- 1. Enter in the **Description** field the details of the Casework (or other service if there is a description field there).
- 2. Click in the first box of the Alert field to select a date that you want to be Alerted on to follow up with this Service. Click in the second box to type in the time the Alert should occur.
  - a. **Note:** if you leave the time field blank, it will default to midnight on the date that you have chosen.
- **3.** Type in a **Service Code** to indicate which Federal Agencies (if any) are going to be involved in this Service.
  - a. Note: For a Casework service, you must have at least one service code in this field to complete the service. For other Services, such as a Flag Request there may be a unique service code that appears for you.

| Detail                                 | Activity           |
|----------------------------------------|--------------------|
|                                        | Process Case Begun |
| Description:                           |                    |
| Needs assistance with VA benefits      |                    |
| Opened: Alert: 2                       |                    |
| 8/16/2021 1:18pm 12/27/2021 10:00am    |                    |
| Service Codes: 3                       |                    |
| * VA - Department of Veterans' Affairs |                    |
| General Information                    |                    |

4. The fields below are unique to Casework. Fill out the fields as you have the information. Remember these fields will change based on the Service chosen. You do not need to fill out all these fields at the time the Service is opened.

Page 1 of 9 Leidos proprietary 2025 This information may not be used, reproduced, disclosed, or exported without the written approval of Leidos.

|                                                        |                   | Last Contacted   | Contact Method           |                      |       |      |
|--------------------------------------------------------|-------------------|------------------|--------------------------|----------------------|-------|------|
|                                                        | •                 |                  | •                        |                      |       |      |
| Case Information                                       |                   |                  |                          |                      |       |      |
| Intake Method                                          |                   |                  |                          |                      |       |      |
|                                                        | Ŧ                 |                  |                          |                      |       |      |
| Agency Involved                                        | -                 | Other Agency     |                          |                      |       |      |
|                                                        | · •               |                  |                          |                      |       |      |
| Case #:                                                |                   | Minimize details |                          |                      |       |      |
| Claim #                                                |                   | No team #        | Districtor               | Country of Birth     |       |      |
| claim #:                                               |                   | Loan #           | Birthdate                | country or Birth     |       |      |
| SSN #:                                                 |                   | Alien #:         | Receipt #:               |                      |       |      |
|                                                        |                   |                  |                          |                      |       |      |
| Passport #:                                            |                   | Branch of Servic | e: Military Rank:        |                      |       |      |
|                                                        |                   |                  |                          |                      |       |      |
| Explanation of Proble                                  | m (as rec         | oivod):          |                          |                      |       |      |
|                                                        |                   | Save Save a      | nd Return Save and Route | Save without Closing | Cance |      |
|                                                        |                   |                  |                          |                      |       |      |
|                                                        |                   |                  |                          |                      |       |      |
| Case Closure Inform                                    | ation E           | xternal          |                          |                      |       |      |
| Case Closure Inform                                    | ation E           | xternal          |                          |                      |       | <br> |
| Case Closure Informa                                   | ation E<br>gs:\$  | xternal          | Iccess Story:            |                      |       |      |
| Case Closure Inform                                    | ation E<br>gs:\$  | xternal St       | Iccess Story:            |                      |       | <br> |
| Case Closure Inform<br>onstituent Saving<br>esolution: | ation E<br>gs: \$ | sternal          | Iccess Story:            |                      |       |      |
| Case Closure Inform<br>onstituent Saving<br>esolution: | ation E<br>gs: \$ | st               | Iccess Story:            |                      |       |      |
| Case Closure Inform<br>onstituent Saving<br>esolution: | ation E<br>gs: \$ | sternal          | Iccess Story:            |                      |       |      |
| Case Closure Inform<br>onstituent Saving<br>esolution: | ation E<br>gs: \$ | St               | uccess Story:            |                      |       |      |
| Case Closure Information                               | ation E           | St               | access Story:            |                      |       |      |

5. Click Save.

🕂 Intranet Quorum 🏲 leidos

- a. **Save and Return:** Saves the information entered in the details page and returns you to the previous screen you were on.
- b. **Save and Route:** Saves the information entered and "routes" the Service to it's next step. Only click this when you are ready to move the Service to it's next step.
  - i. **Note:** For a Casework Service, there is only one step, so selecting this option moves the Service to Completion.
- c. **Save without Closing:** Saves the information entered in the Details Page without closing it. This allows you to save your work as you go.

#### Attaching and Removing Contacts

- 1. If the Service was created from the Contact Record the **Primary Contact** field will have that Contact attached already. If the Service was created anywhere else, click the **+** icon to search and attach the Primary contact.
  - a. Note: There can only be one Primary contact for each service.

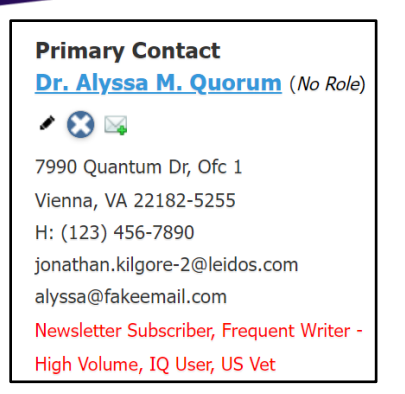

2. Click the + icon next to Other Contacts to search for Other Contacts associated with the service and attach them.

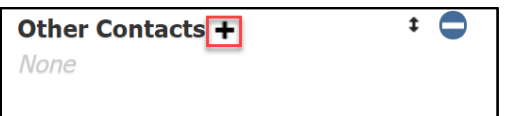

- To attach Agency Contacts, scroll to the top of the Service and click on the Contacts tab. There will be Agency Contacts associated with the Service in gray on this page. Click Attach Contact above their names if they will be Contacts you reach out to while resolving the Service.
  - a. Note: These contacts only appear if you entered in one or more Service Codes in the Details Page.

| General             | Cont | acts (1/2)  | Log (10)                                                                  |        |                   |                                          |                              |                             |                                                                             |
|---------------------|------|-------------|---------------------------------------------------------------------------|--------|-------------------|------------------------------------------|------------------------------|-----------------------------|-----------------------------------------------------------------------------|
| G Filters           |      | 🌯 Servi     | ice Conta                                                                 | cts (3 | 3 Results) 🕑      |                                          |                              |                             |                                                                             |
| Q Filter Text       | Ø    |             | List Analyze                                                              | Мар    | Change 😒          | Report 🛇                                 | New 😒                        | More 🛇                      | Sort: Engagement Score (Asc) 🛇                                              |
| Affiliation Code    |      |             |                                                                           |        |                   |                                          | •                            | •                           | 0                                                                           |
| Agency Contact      |      |             |                                                                           | -      | - A (011-11       |                                          |                              |                             | (ID= 7((0)00) 1                                                             |
| Attached            |      | +messag     | Attach Contact +C                                                         | pinion | +Amiliation       |                                          |                              |                             | <ul> <li>(10# /110129) 1</li> </ul>                                         |
| Entered             |      |             | <u>nya Kilgore</u>                                                        |        |                   | Messages:<br>Outreach:                   | (Open: 3 Con<br>(Open: 0 Con | npleted: 1)<br>npleted: 2)  | Agency Contact for Service Code(s): VA -<br>Department of Veterans' Affairs |
| City                |      |             | fakekilgore@fakemail.co                                                   | om     |                   | Services:                                | (Open: 4 Cor                 | mpleted: 16)                | Newsletter Subscriber<br>Engagement Low                                     |
| County              |      |             |                                                                           |        |                   | Attached:                                | No                           |                             |                                                                             |
| District            |      | +Messag     | e Attach Contact +C                                                       | pinion | +Organization +Af | filiation                                |                              |                             | ∎ (ID# 7117912) 2                                                           |
| State               |      | <b>⊕</b> An | nmarie Amaral                                                             |        |                   | Messages:                                | (Open: 19 Co                 | ompleted: 43)               | Agency Contact for Service Code(s): VA -                                    |
|                     |      | Con         | Congressional Liaison Assistant Director                                  |        | ector             | Outreach: (Open: 1<br>Services: (Open: 9 |                              | npleted: 3)<br>npleted: 63) | Department of Veterans' Affairs<br>Engagement Low                           |
|                     |      | 189         | U.S. Department of Veterans Affairs<br>189 Russell Senate Office Building |        |                   | Attached:                                | No                           |                             |                                                                             |
| Personal Tag        |      | U.S.<br>Was | . Senate<br>shington, D.C. 20510-00                                       | 001    |                   |                                          |                              |                             |                                                                             |
| Open Messages Coun  | nt   | Fax         | t: (202) 273-9988<br>amarie@fakemail.com                                  |        |                   |                                          |                              |                             |                                                                             |
| Open Outreach Count | t    | Bus         | siness: (202) 224-5351                                                    |        |                   |                                          |                              |                             |                                                                             |

- 4. To indicate a Contacts Role in the service, click the 
  icon next to No Role. Select the appropriate Role(s) from the list.
  - a. Note: These roles are customizable and can be edited by your IQ Consultant.

Page **3** of **9** Leidos proprietary 2025 This information may not be used, reproduced, disclosed, or exported without the written approval of Leidos.

#### Adding Attachments

- 1. Click the <sup>W</sup> icon in the Attachments field. This opens the Attach File dialogue.
  - Attachments: \* •
- **2.** Click into the dotted box to open your computers file explorer and double click on the file you wish to attach.
  - a. Note: you can also drag and drop your file into the dotted box to attach the file.
- **3.** Click **Secure Attachment** to enable Record Security on the attached file. This will ensure only certain IQ users can view, edit, or have no access to the attachment. Leave unchecked if there is no need for security on the attachment.
- **4.** Type in a note about the attachment to provide detail about what the attachment is.
- 5. Click Attach.

|      | Attach File                                                           |
|------|-----------------------------------------------------------------------|
|      | Drag and drop files here, or click for the option to browse for files |
|      | Secure Attachment(s)                                                  |
| Note |                                                                       |
|      |                                                                       |
|      |                                                                       |
|      | Attach Cancel                                                         |

- 6. Review your attached documents in the Attachments Tab at the top of the service.
  - a. Note: You can download attached files as a .zip file by selecting them in the attachments tab, clicking more > download as .zip.

| 6                                                   |      |            | 444                                  | 1 (4 P)                                                               |                                                                                                    |
|-----------------------------------------------------|------|------------|--------------------------------------|-----------------------------------------------------------------------|----------------------------------------------------------------------------------------------------|
| General                                             | Cont | acts (1/2) | Attachments (1)                      | Log (12)                                                              |                                                                                                    |
| Filters                                             |      | Servi      | ce Attachments                       | 5 (1 Results) 🕒                                                       |                                                                                                    |
| Q. Filter Text                                      | 0    |            | List Analyze More 🛇                  | Sort: Date Added (Desc)                                               | ۲                                                                                                    |
| Added Year                                          |      | Detach ar  | nd Delete Download                   | d as Zip File                                                         | (ID# 5008261) 1                                                                                                    |
| <ul> <li>Added Month</li> <li>Added Date</li> </ul> |      |            | rkshop Agenda Batching<br>ssages.pdf | Added By: Jonathan Kilgore - 12/20/2021<br>11:04am<br>File Size: 133k | <ol> <li>Uploaded File Attachment - Workshop<br/>Agenda Batching Messages.pdf<br/>uploaded without a note.</li> </ol> |
| Added By                                            |      |            |                                      | THE OLD I LOSK                                                        |                                                                                                    |
| Category                                            |      |            |                                      |                                                                       |                                                                                                    |
| C Size                                              |      |            |                                      |                                                                       |                                                                                                    |
| File Extension                                      |      |            |                                      |                                                                       |                                                                                                    |

### Adding Notes

- 1. Within the Open Service, click on the field directly under Activity and type in your Note.
  - a. If have recently used a different Tool underneath Activity, click the icon to get back to the **Add a Note** field.
- 2. Click Post.
- **3.** Review these Notes underneath the **Search Activity** bar at any time. Click the *icon* to **Pin** the note to the top of this section.

| <                                                     | Activity                                          | Discussion                  |
|-------------------------------------------------------|---------------------------------------------------|-----------------------------|
| Add a note                                            |                                                   |                             |
| <b>≥</b>                                              | ē 😟                                               | Post                        |
| Q Search Ac                                           | tivity                                            | •                           |
| Jonathan Kilg<br>Currently awaiti<br>12/20/2021 - 11: | ore<br>ng the signed privacy release form<br>14am | n from the primary contact. |

## Logging Phone Calls

- **1.** Click the *icon to* **Log a Phone Call** for the Service.
- 2. Type in the name of the Contact that you are calling/have received a call from.
  - a. **Note:** Press the Space Bar on your keyboard after clicking into the field to review a list of Contacts associated with the Service. Select the appropriate Contact from this list.
- **3.** Select the **Call Type** by clicking on the dropdown field. Select **Incoming** or **Outgoing** depending on the nature of the call.
- **4.** Type the details of the call in the field that says **Add a note**.
- 5. Click Save.

| K Acti                  | vity                        | Discussion       |      |
|-------------------------|-----------------------------|------------------|------|
| Contact:                | DR. ALYSSA M. QUO           | RUM (ID:7118212) |      |
| Call Type:              | Incoming                    |                  | v v  |
| Called to say the signe | d privacy release form will | be sent soon.    |      |
|                         |                             |                  | Save |

Creating Custom Alerts/Sending an Information Copy

- **1.** Click the *c* icon.
- **2.** The **Send Information Copy** dialogue appears. Click into the **User** field to select the User(s) this will be sent to.
  - a. Note: If creating a Custom Alert, choose yourself as one of the Users in this field.
- **3.** Click into the **Group** field if there is a Group of Users that will be receiving this Information Copy or Custom Alert.
- 4. If sending a Custom Alert, check the Send Alert Later box.

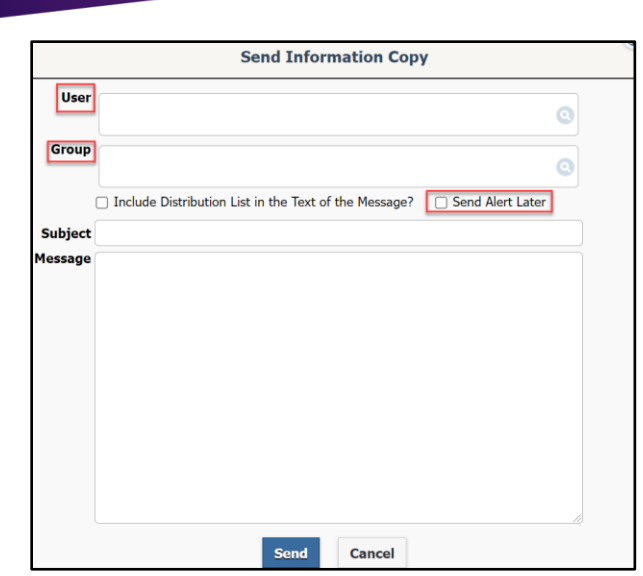

- a. The **Send On** fields now appear. Click into the **Date** and **Time** fields to choose when and at what time the Customer Alert will send.
- b. In the **Subject** line, enter the name of the Alert. For Example, "Call Primary Contact today".
- c. Type into **Message** the details of the Alert. For Example, "Primary Contact has not been contacted in 30 days as of this alert. Call today with update."
- d. Click Send.

🕂 Intranet Quorum 🏲 leidos

| Send On Date |      | Time   | ) |
|--------------|------|--------|---|
| Subject      |      |        |   |
| Message      |      |        |   |
|              |      |        |   |
|              |      |        |   |
|              |      |        |   |
|              |      |        |   |
|              |      |        |   |
|              |      |        |   |
|              | <br> |        |   |
|              | Send | Cancel |   |

- 5. If sending an Information Copy type in a Subject line that will appear in the Users email.
  - a. Type into the Message field the body of text that will be sent to users.
  - b. Click Send.

| 🗲 Intranet Quorum  🏞 | lei |
|----------------------|-----|
|----------------------|-----|

| Subject |      |        |  |
|---------|------|--------|--|
| Message |      |        |  |
|         |      |        |  |
|         |      |        |  |
|         |      |        |  |
|         |      |        |  |
|         |      |        |  |
|         |      |        |  |
|         |      |        |  |
|         | Send | Cancel |  |

dos

Add/Remove a Monitor

- 1. Click the 🗳.
- 2. This opens the Edit Service Monitor dialogue. By default, it will start on the Add Monitor tab.
- **3.** Choose whether to **Alert** the monitor on Status Change and whether to Alert **Until Service is Complete** or **Until Current Step is Complete**.
- 4. Select the User(s) or Group(s) that will be Monitors for this Service.
- 5. Type into the Alert Text field what the Alert should say when sent to the Monitor(s).
- 6. Click Add.

|                                 |                                       | Edit Serv         | vice Monitor     |   |
|---------------------------------|---------------------------------------|-------------------|------------------|---|
| d Monitor                       | Remove Monitor                        |                   |                  |   |
| ✓ Alert o<br>○ Until Se<br>User | n Status Change<br>ervice is Complete | ⊖ Until Current S | Step is Complete |   |
| × Jonat                         | than Kilgore 🛛 🗙 Lori                 | Zeoli             |                  | 0 |
| Group                           |                                       |                   |                  |   |
|                                 |                                       |                   |                  | 0 |
| Alert Text                      | :                                     |                   |                  |   |
| This Cas                        | e is now closed.                      |                   |                  |   |
|                                 |                                       | Add               | Close            |   |

- 7. If Removing a Monitor click the Remove Monitor tab.
- **8.** Click the box next to the User(s) or Group(s) you wish to remove as a monitor.
- 9. Click Remove.

Page **8** of **9** Leidos proprietary 2025

This information may not be used, reproduced, disclosed, or exported without the written approval of Leidos.

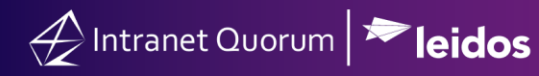

|         | Edit Service Monitor |                     |                   |                   |                                                                     |  |  |  |
|---------|----------------------|---------------------|-------------------|-------------------|---------------------------------------------------------------------|--|--|--|
| Add Mon | itor Remove          | e Monitor           |                   |                   |                                                                     |  |  |  |
|         | You c                | an only vie         | ew or rem<br>Moni | ove yo<br>tors fo | urself and groups to which you belong.<br><b>r Jonathan Kilgore</b> |  |  |  |
| ~       | Scope                | User                | Group             | Alert             | Alert Text                                                          |  |  |  |
|         | SERVICE              | Jonathan<br>Kilgore |                   | Yes               | This Case is now closed.                                            |  |  |  |
|         |                      |                     |                   | Remov             | Close                                                               |  |  |  |